## 电子表格--高亮告警

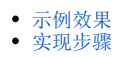

## 示例效果

使用 Excel 条件格式实现告警设置,如下示例,当销售量大于5000时使用浅红底色和红色字体进行标记,重点突出。

| 2 🗈 🕄 | t 🖨  |  |
|-------|------|--|
| 产品类别  | 销售量  |  |
| 点心    | 7927 |  |
| 调味品   | 5276 |  |
| 谷类/麦片 | 4553 |  |
| 海鲜    | 7681 |  |
| 日用品   | 9132 |  |
| 肉/家禽  | 4199 |  |
| 特制品   | 2990 |  |
| 饮料    | 9534 |  |
|       |      |  |

## 实现步骤

| 实现步骤     |     |         |        |         |   |
|----------|-----|---------|--------|---------|---|
| 1、<br>新建 | 如下图 | 创建电子表格。 |        |         |   |
| 电子<br>表格 |     | Α       | В      | С       | D |
|          | 1   |         |        |         |   |
|          | 2   | 产品类别    | 销售量    |         |   |
|          | 3   | 居条-图标集  | -数据条-图 | 日标集(数量) |   |
|          | 4   |         |        |         |   |

| 粘              | 文件 开始 插入                                  | 页面布局 公式 数                     | 据审问视图            | Smartbi 🔉                                                     | ) 告诉我您想要做什么…          |                                         |                                      |                                         |                                                     |   |
|----------------|-------------------------------------------|-------------------------------|------------------|---------------------------------------------------------------|-----------------------|-----------------------------------------|--------------------------------------|-----------------------------------------|-----------------------------------------------------|---|
|                | ● よ 第切<br>● 复制 →<br>脳 复制 →<br>■ 2 形 ■ 日 I | - 11 - 11 - 11 - 11 - 1       | A A = = = =      | <ul> <li>※ 計 自动换</li> <li>● 自动换</li> <li>● 重 重 合并后</li> </ul> | 行 常规<br>:居中 - 🔄 - % , | ◆ ● ● ● ● ● ● ● ● ● ● ● ● ● ● ● ● ● ● ● |                                      | 「「「「」」 「「」」 「」」 「」」 「」」 「」」 「」」 「」」 「」」 | ▶<br>■<br>■<br>■<br>■<br>■<br>■<br>■<br>■<br>■<br>■ | 1 |
|                | 剪贴板「3                                     | 字体                            | G                | 对齐方式                                                          | G 数字                  | 5                                       | 突出显示单元格规则                            | I(H) → 📑 :                              | 大于(G)                                               |   |
| B              | 3 • I ×                                   | ✓ f <sub>*</sub> ↓透视分:<br>C D | 忻-数据条-图标集<br>E F | (数量)<br>G                                                     | H I                   | J                                       | 项目选取规则(工)                            | · -                                     | 小于(L)                                               | 4 |
| 1              | 产品类别 销售量                                  |                               |                  |                                                               |                       |                                         | 数据条(D)                               | •                                       | 介于( <b>B</b> )                                      |   |
| 3<br>4<br>5    | 店亲-图标到-叙店亲-B                              | 1杯集(奴童)                       |                  |                                                               |                       |                                         | 色阶(5)                                |                                         | 等于(E)                                               |   |
| 6<br>7<br>8    |                                           |                               |                  |                                                               |                       |                                         | 图标集(1)<br>F建规则(N)                    | ) ab                                    | 文本包含(T)                                             |   |
| 9<br>10        |                                           |                               |                  |                                                               |                       |                                         | 与除规则( <u>C</u> )<br>管理规则( <u>R</u> ) | ,                                       | 重复值(D)                                              |   |
| 11<br>12<br>13 |                                           |                               |                  |                                                               |                       |                                         |                                      | Į.                                      | 也规则( <u>M</u> )                                     |   |
| 2)             | 弹出"大于"                                    | 界面,输入数值                       | į"5000",         | 如图:                                                           |                       |                                         |                                      |                                         |                                                     |   |
| -              | +∓                                        |                               |                  |                                                               |                       |                                         |                                      | 2                                       | ×                                                   |   |
| 1              | ~1                                        |                               |                  |                                                               |                       |                                         |                                      |                                         |                                                     |   |
| ;              | 为大于以下值                                    | 的单元格设置                        | 置格式:             |                                                               |                       |                                         |                                      |                                         |                                                     |   |
| Б              |                                           |                               |                  |                                                               |                       | NB/+1+                                  |                                      | ./7                                     |                                                     |   |
| Ľ              | 5000                                      |                               |                  | E                                                             | 设置为                   | 浅红塘                                     | 九巴深红                                 | .exa                                    | $\sim$                                              |   |
|                |                                           |                               |                  |                                                               |                       | 14                                      | <u>-</u>                             | HUSH                                    | L.                                                  |   |
|                |                                           |                               |                  |                                                               |                       | 仰日                                      | Æ                                    | HX/F                                    | 3                                                   |   |
| 预              | 览效果如图:                                    |                               |                  |                                                               |                       |                                         |                                      |                                         |                                                     |   |
|                |                                           |                               |                  |                                                               |                       |                                         |                                      |                                         |                                                     |   |
| 1              | 2 🕞 导出                                    | t 🖨                           |                  |                                                               |                       |                                         |                                      |                                         |                                                     |   |
|                |                                           |                               |                  |                                                               |                       |                                         |                                      |                                         |                                                     |   |
| j              | 产品类别                                      | 销售量                           |                  |                                                               |                       |                                         |                                      |                                         |                                                     |   |
| Γ              | 点心                                        | 7927                          |                  |                                                               |                       |                                         |                                      |                                         |                                                     |   |
| -              | 调味品                                       | 5276                          |                  |                                                               |                       |                                         |                                      |                                         |                                                     |   |
|                | 谷类/麦片                                     | 4553                          |                  |                                                               |                       |                                         |                                      |                                         |                                                     |   |
| 1              |                                           |                               |                  |                                                               |                       |                                         |                                      |                                         |                                                     |   |
| 4              | 海鲜                                        | 7681                          |                  |                                                               |                       |                                         |                                      |                                         |                                                     |   |
| 14             | 海鲜                                        | 7681<br>9132                  |                  |                                                               |                       |                                         |                                      |                                         |                                                     |   |
| 1              | 海鲜<br>日用品<br>肉/家會                         | 7681<br>9132                  |                  |                                                               |                       |                                         |                                      |                                         |                                                     |   |
| 4              | 海鲜<br>日用品<br>肉/家禽                         | 7681<br>9132<br>4199          |                  |                                                               |                       |                                         |                                      |                                         |                                                     |   |